## studio a pho comunicação

## TUTORIAL Como configurar seu Outlook 2010

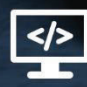

www.studioalpha.com.br

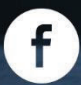

studioalpha.comunicacao

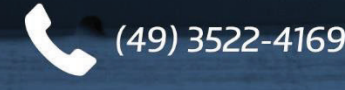

Passo 1 – No canto superior esquerdo clique em "Arquivo".

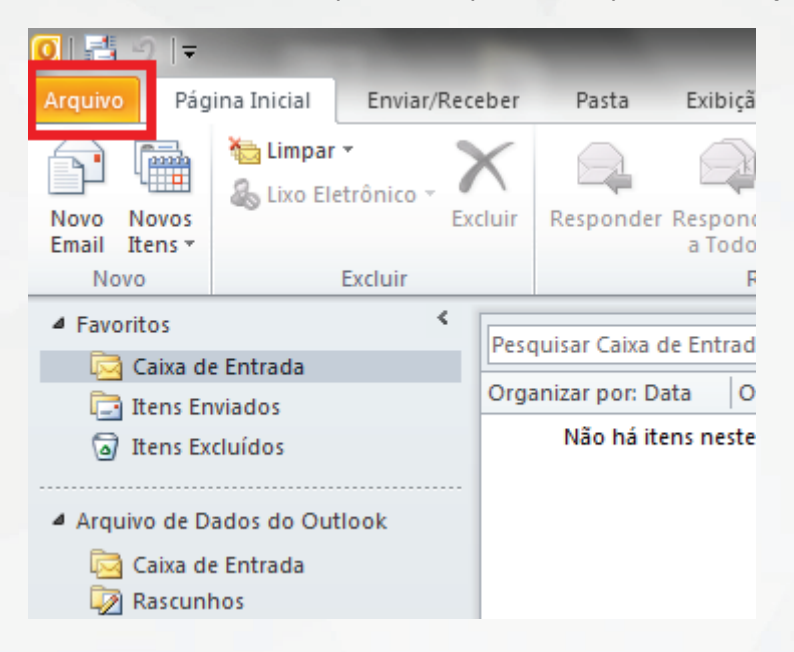

Passo 2 – No menu "Informações" clique no botão "Adicionar conta".

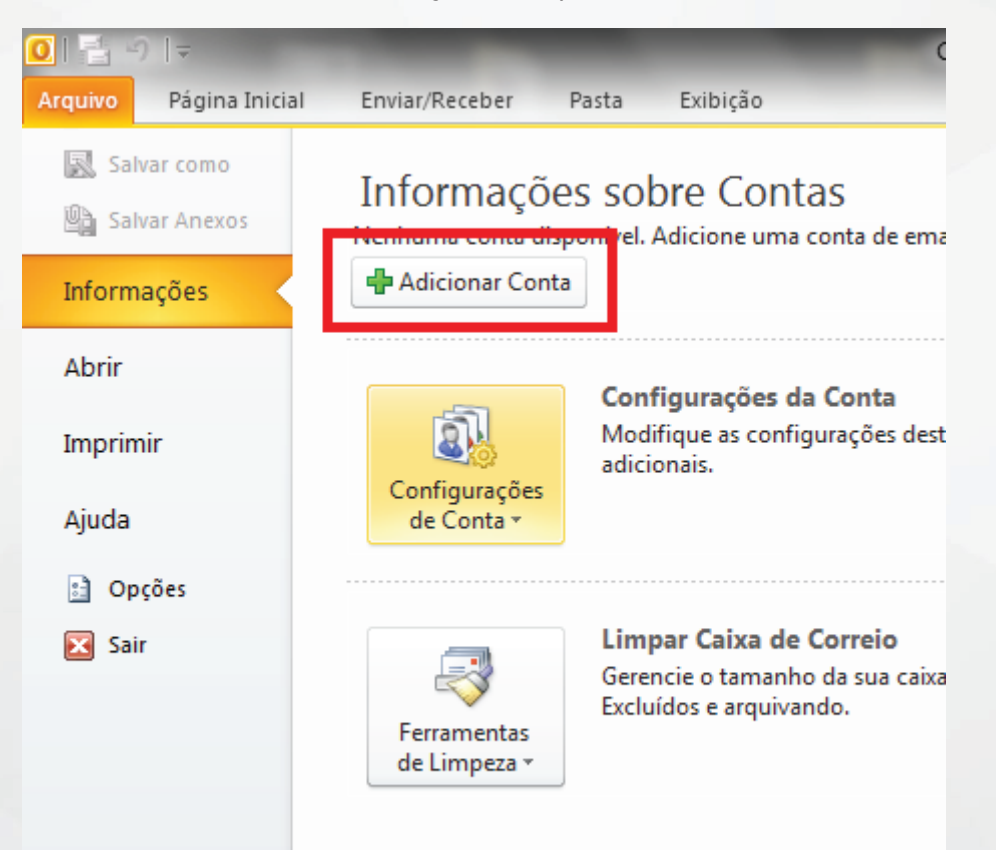

2

studioalpha

Passo 3 - Marque a opção "Definir manualmente as configurações do servidor ou tipos de servidor adicionais" e clique no botão "Avançar"

|                                                                                  | ×                                                                                                    |  |  |  |
|----------------------------------------------------------------------------------|----------------------------------------------------------------------------------------------------|--|--|--|
| ta <b>tica de Conta</b><br>tros tipos de servidor.                               | ×                                                                                                    |  |  |  |
|                                                                                  |                                                                                                    |  |  |  |
| Evemplo: Sucapa Oliveira                                                         |                                                                                                    |  |  |  |
|                                                                                  |                                                                                                    |  |  |  |
| Exemplo: susana@concoso.com                                                      |                                                                                                    |  |  |  |
| Digite a senha fornecida pelo provedor de serviços de Internet.                  |                                                                                                    |  |  |  |
| cto (SMS)                                                                        |                                                                                                    |  |  |  |
| Definir manualmente as configurações do servidor ou tipos de servidor adicionais |                                                                                                    |  |  |  |
| < Voltar Avançar >                                                               | Cancelar                                                                                                    |  |  |  |
|                                                                                  | hática de Conta<br>tros tipos de servidor.   Exemplo: Susana Oliveira Exemplo: susana@contoso.com Digite a senha fornecida pelo provedor de serviços de Internet.  cto (SMS)  Inte as configurações do servidor ou tipos de servidor adicionais  < <u>V</u> oltar Avançar > |  |  |  |

Passo 4 - Selecione a opção "E-mail da Internet" e clique no botão "Avançar".

| Adicionar Nova Conta                                                                              | ×        |
|---------------------------------------------------------------------------------------------------|----------|
| Escolher Serviço                                                                                  | ×        |
| Email da Internet<br>Conecte-se ao servidor POP ou IMAP para enviar e receber mensagens de email. |          |
| Conecte-se e acesse mensagens de email, calendário, contatos, fax e mensagens da caixa postal.    |          |
| Mensagens de Texto (SMS)<br>Conecte-se a um serviço de SMS.                                       |          |
| < Voltar Avançar >                                                                                | Cancelar |
|                                                                                                   |          |

3

studioalpha

## Passo 5 - Preencha os campos:

- Nome: Digite o seu nome.
- Endereço de e-mail: Seu e-mail completo.
- Tipo de conta: Selecione POP3.
- Servidor de entrada de e-mails: Digite mail.studioalpha.com.br
- Servidor de saída de e-mails (SMTP): Digite mail.studioalpha.com.br
- Nome de usuário: Digite seu e-mail completo.
- Senha: A senha do e-mail.
- Depois, clique no botão "Mais configurações".

| Informações do Usuário                                                                                                    |                                                                                               | Testar Configurações da Conta                                                                                                    |
|----------------------------------------------------------------------------------------------------|-----------------------------------------------------------------------------------------------|----------------------------------------------------------------------------------------------------|
| Nome:<br>Endereço de Em <u>a</u> il:<br>Informações do Servidor<br>Tipo de <u>C</u> onta:<br>Servid <u>o</u> r de entrada de emails:<br>Servid <u>o</u> r de saída de emails (SM <u>T</u> P):<br>Informações de Logon | seu nome<br>seu e-mail completo<br>POP3<br>mail.studioalpha.com.br<br>mail.studioalpha.com.br | Depois de preencher as informações nesta tela, é<br>recomendável testar a conta dicando no botão abaixo.<br>(Requer conexão com a rede.)<br>Testar configurações da conta<br>Teste as Configurações da Conta dicando no<br>botão Avançar |
| Senha:                                                                                                    | seu e-mail completo                                                                           |                                                                                                    |
| Exigir logon usando Autenticação<br>(SPA)                                                                                                    | r senha<br>de Senha de Segurança                                                              | M <u>a</u> is Configurações,                                                                                                    |

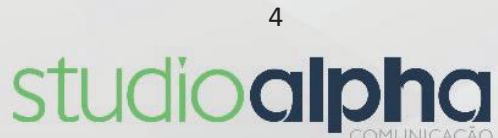

Passo 6 - Clique na guia "Servidor de saída" e habilite a opção "Meu servidor de saída (SMTP) requer autenticação" e "Usar mesmas config. do servidor de e-mail de entrada".

| Corol Servidor de saída Conovão Avançado                             |  |  |  |  |
|----------------------------------------------------------------------|--|--|--|--|
| Geral Dervice de sold Correxao Avarição                              |  |  |  |  |
| Meu servidor de saída (SMTP) requer autenticação                     |  |  |  |  |
| O Usar mesmas config. do servidor de entrada de emails               |  |  |  |  |
| Fazer logon usando                                                   |  |  |  |  |
| Nome de usuário:                                                     |  |  |  |  |
| Senha:                                                               |  |  |  |  |
| ✓ Lembrar senha                                                      |  |  |  |  |
| Exigir Autenticação de Senha de Segurança (SPA)                      |  |  |  |  |
| 🔿 Eazer logon no cervidor de entrada de emails antes de enviar email |  |  |  |  |
| Pazer logon no servidor de entrada de emais antes de enviar emai     |  |  |  |  |
|                                                                      |  |  |  |  |
|                                                                      |  |  |  |  |
|                                                                      |  |  |  |  |
|                                                                      |  |  |  |  |
|                                                                      |  |  |  |  |
|                                                                      |  |  |  |  |
|                                                                      |  |  |  |  |
|                                                                      |  |  |  |  |
| OK Cancelar                                                          |  |  |  |  |

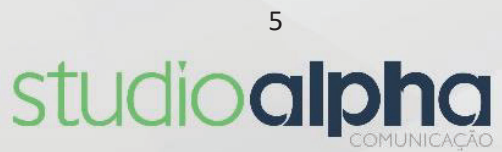

Passo 7 - Clique na guia **"Avançado"** e altere a porta do **"Servidor de entrada"** (POP) para 995" e **"Servidor de saída (SMTP) para 465"**. Usar o seguinte tipo de conexão criptografada: **SSL** e, em seguida, clique em **"OK"**.

| Configurações de email na Internet                       |  |  |  |  |
|----------------------------------------------------------|--|--|--|--|
| Geral Servidor de saída Conexão Avançado                 |  |  |  |  |
| Números das portas do servidor                           |  |  |  |  |
| Servidor de entrada (POP3): 995 Usar padrões             |  |  |  |  |
| Este servidor requer uma conexão criptografada (SSL)     |  |  |  |  |
| Servidor de saída (SMTP): 465                            |  |  |  |  |
| Usar o seguinte tipo de conexão criptografada: SSL 💌     |  |  |  |  |
| Tempos limite do servidor                                |  |  |  |  |
| Curto                                                    |  |  |  |  |
| Entrega                                                  |  |  |  |  |
| Deixar uma cópia das mensagens no servidor               |  |  |  |  |
| Remover do servidor após 14 dias                         |  |  |  |  |
| Remover do servidor quando excluido de 'Itens excluidos' |  |  |  |  |
|                                                          |  |  |  |  |
|                                                          |  |  |  |  |
|                                                          |  |  |  |  |
|                                                          |  |  |  |  |
| OK Cancelar                                              |  |  |  |  |

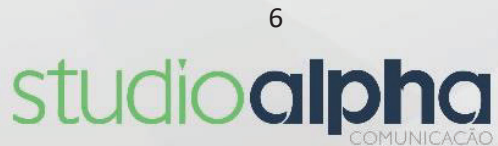

Passo 8 - Clique no botão **"Avançar"** para finalizar a criação de sua conta.

| Adicionar Nova Conta                                                                                                |                  |                                                             |  |  |
|----------------------------------------------------------------------------------------------------|------------------|-------------------------------------------------------------|--|--|
| Configurações de Email na Internet<br>Todas estas configurações são necessárias para que a conta de email funcione. |                  |                                                             |  |  |
| Informações do Usuário                                                                                              |                  | Testar Configurações da Conta                               |  |  |
| Nome:                                                                                                    | Seu nome         | Depois de preencher as informações nesta tela, é            |  |  |
| Endereço de Em <u>a</u> il:                                                                                         | email@seudominio | (Requer conexão com a rede.)                                |  |  |
| Informações do Servidor                                                                                             |                  |                                                             |  |  |
| Tipo de <u>C</u> onta:                                                                                              | POP3             |                                                             |  |  |
| Servid <u>o</u> r de entrada de emails:                                                                             | pop.seudominio   | Teste as Configurações da Conta dicando no<br>botão Avançar |  |  |
| Servidor de saída de emails (SMTP):                                                                                 | smtp.seudominio  | Entregar novas mensagens para:                              |  |  |
| Informações de Logon                                                                                                |                  | Novo Arquivo de Dados do Outlook                            |  |  |
| Nome de <u>U</u> suário:                                                                                            | email@seudominio | Arguivo de Dados do Outlook Existente                       |  |  |
| Sen <u>h</u> a:                                                                                                    |                  | Procurar                                                    |  |  |
| Lembrar senha                                                                                                    |                  |                                                             |  |  |
| Exigir logon usando Autenticação de Senha de Segurança<br>(SPA)                                                     |                  |                                                             |  |  |
|                                                                                                    |                  | < <u>V</u> oltar Avançar > Cancelar                         |  |  |

Pronto! A sua conta já está configurada. Basta clicar no botão Concluir.

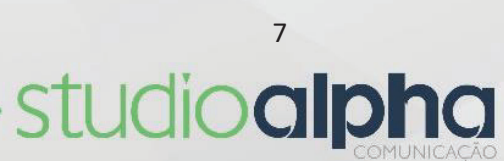